## Groundwater Monthly Operations Report Submission via ANR Online – a Guide

| Definitions for Terms used in this Document                                                                                                    |
|----------------------------------------------------------------------------------------------------|
| Administrative Contact: The individual who receives all communications regarding the water system.                                                                                                    |
| This individual should already be designated as the administrative contact through an Officials                                                                                                    |
| Contact Form on the with the Division.                                                                                                    |
| water system operations.                                                                                                    |
| MORs: Monthly Operations Reports                                                                                                    |
| Owner: The individual or valid legal entity that is legally and financially responsible for the water                                                                                                   |
| system. This individual should be already listed as the owner through an Officials Contact Form on file with the Division.                                                                              |
| Subscriber: The individual who has been granted authority through the Subscriber Agreement to sign                                                                                                    |
| and submit MORs. Must be the Administrative Contact, Owner, Designated Operator, or Operator at                                                                                                    |
| the Water System.                                                                                                    |
| Signatory Authority: The person who fills out the Subscriber Agreement to grant others the ability to sign and submit MORs. Must be either the Owner or Administrative Contact for the water system and |
| an individual who is authorized to sign permit applications, reports and other documents on behalf of                                                                                                   |
| a regulated entity.                                                                                                    |
| Subscriber Agreement: The agreement that must be completed by anyone signing and submitting filings electronically.                                                                                     |
| Filling out an MOR: May be done by anyone onsite at the water system                                                                                                    |
| Signing an MOR: Must be completed by a Subscriber                                                                                                    |
| Submitting an MOR: Must be completed by a Subscriber                                                                                                    |
|                                                                                                    |
|                                                                                                    |
|                                                                                                    |
|                                                                                                    |

Visit ANR Online to find the ANR/NRB Online Service Portal.

If this is your first time on ANR Online, please make sure to register by clicking "Register" in the top righthand corner.

## Before you begin: An important note about signing and submitting Monthly Operations Reports

The Monthly Operations Report form must be submitted by the Subscriber for the water system which has been designated by the Signatory Authority through a Subscriber Agreement. A Subscriber Agreement verifying identity must be completed by anyone wishing to sign and submit this filing electronically. If you have not already done so, please visit the link to the Agreement in the Instructions section of the MOR form and submit your application.

|                                                | Natural Resources board (Act 250)                                                                                                    |                                                                                                    |                                                         |                           |                                                                        | - Marcine                                                                                                    |                                                             | -                           |
|------------------------------------------------|----------------------------------------------------------------------------------------------------|----------------------------------------------------------------------------------------------------|---------------------------------------------------------|---------------------------|------------------------------------------------------------------------|----------------------------------------------------------------------------------------------------|-------------------------------------------------------------|-----------------------------|
| Home                                           |                                                                                                    | Home 🏦                                                                                                    | Finder 🔎                                                | Dashboard 🕒               | Forms 🕒                                                                | My Submissions 🦢                                                                                                    | Help 🖒                                                      | Bridg                       |
| Month<br>VERSION 1.5                           | ly Operations Report for Groundwater System                                                                                                    | s and Systems Purch                                                                                                    | asing W                                                 | ater (New                 | Version                                                                | with Spreads                                                                                                    | heet Up                                                     | load)                       |
| INSTRUC                                        | TIONS                                                                                                    |                                                                                                    |                                                         |                           | CONTA                                                                  | CT INFORMATION                                                                                                    |                                                             |                             |
| This form<br>prepared<br>filing elec           | n must be submitted by the <b>Owner or Authorized Representative*</b><br>. In addition, <mark>a Subscriber Agreement v</mark> erifying identity must be con<br>ctronically. If you have not already done so, please visit the link to th                                                                                                    | of the water system for which<br>npleted by anyone wishing to s<br>ne Agreement and submit your                                       | the report is<br>ign and sub<br>application.            | mit this                  | Contact<br>Vermor<br>Drinkin                                           | t<br>nt Department of Er                                                                                                    | nvironmenta<br>dwater Prot                                  | al Cons                     |
| *Owner r<br>designate<br>Public or<br>from the | neans the person who owns or has an ownership interest in a Puble<br>e an <b>Authorized Representative</b> that has the authority to act on the<br>Non-public water system, and is designated to be the contact pers<br>Secretary regarding the water system. A form designating an Auth<br>on file with the Drinking Water and Groundwater Protection Division | ic or Non-public water system.<br>owner's behalf in all matters<br>on in place of the owner for all<br>prized Representative and sign | An Owner n<br>regarding th<br>communica<br>ed by the Ov | nay<br>e<br>tions<br>vner | Davis E<br>One Na<br>Montpe                                            | Building - 4th Floor<br>Itional Life Drive<br>Itier, VT 05620-352                                                                      | 1                                                           | ection                      |
| master                                         | on the what the brinking water and orbandwater i rotection bivision                                                                                                    |                                                                                                    |                                                         |                           | CONTA                                                                  | CTS                                                                                                    |                                                             |                             |
| Please s<br>Please en<br>some info             | ubmit this form within 10 days after the end of each month.<br>Iter your WSID number, up to five digits. Example: 123 This will pre-fill<br>rrmation for you on the next page.                                                                                                    |                                                                                                    |                                                         |                           | For que<br>Couture<br>Email :<br>Phone<br>For que<br>Contac<br>Email : | estions regarding the<br>e<br>Lucy.Couture@vert<br>: 802-585-4899<br>estions regarding th<br>t ANROnline Service<br>ANR.Online Service | ne form : Co<br>mont.gov<br>ne ANR Onlin<br>es<br>s@vermont | ntact L<br>ne syst<br>t.gov |
|                                                |                                                                                                    |                                                                                                    |                                                         |                           | ADDITI                                                                 | ONAL LINKS                                                                                                    |                                                             |                             |

\*Owner means the person who owns or has an ownership interest in a Public or Non-public water system. An Owner may designate an Authorized Representative that has the authority to act on the owner's behalf in all matters regarding the Public or Non-public water system, and is designated to be the contact person in place of the owner for all communications from the Secretary regarding the water system. A form designating an Authorized Representative and signed by the Owner must be on file with the Drinking Water and Groundwater Protection Division.

## Steps for Monthly Operations Report Submission on ANR Online

 Once you are registered with ANR Online, your name will appear in the top righthand corner. Once you have your water system name and associated with your personal ANR Online account through the Subscriber Agreement you can search for the form in ANR Online. Please select 'Form Finder' below 'Forms' on the bottom lefthand corner, then type in "Monthly" in the 'Form Search'.

Alternatively, click here for the Monthly Operation Report Submission Form.

2. Type in the WSID of the public water system you will be submitting a Monthly Operating Report for. Only the last four or five digits are needed. For example, to submit an inventory for 'VT0006098', only type in '6098', and to submit an inventory for 'VT0020945', only type in '20945'. NOTE: If the form will not let you type your WSID # this means you have yet to complete the step of having your

WSID number(s) associated to your account. Contact <u>greg.lutchko@vermont.gov</u> if you are not sure if this has been completed.

3. Select 'Begin Form Entry'.

| INSTRUCTIONS<br>This form must be submitted by the <b>Owner or Authorized Representative</b> * of the water system for weishing<br>prepared. In addition, a Subscriber Agreement verifying identity must be completed by anyone wishing                                                                                                    | CONTACT INFORMATION                                                                                                    |
|----------------------------------------------------------------------------------------------------|----------------------------------------------------------------------------------------------------|
| This form must be submitted by the <b>Owner or Authorized Representative*</b> of the water system for v<br>prepared. In addition, a Subscriber Agreement verifying identity must be completed by anyone wishin                                                                                                    | which the report is                                                                                                    |
| filing electronically. If you have not already done so, please visit the link to the Agreement and submi<br>"Owner means the person who owns or has an ownership interest in a Public or Non-public water system<br>designate an Authorized Representative that has the authority to act on the owner's behalf in all ma<br>Public or Non-public water system, and is designated to be the contact person in place of the owner<br>from the Secretary regarding the water system. A form designating an Authorized Representative an<br>must be on file with the Drinking Water and Groundwater Protection Division.<br>Please submit this form within 10 days after the end of each month.<br>Please netrer your WSID number, up to five digits. Example: 123 This will pre-fill<br>some information for you on the next page.<br>9999999 | It or sign and submit this<br>it your application.<br>Vermont Department of Environmental Conservation<br>Drinking Water and Groundwater Protection Division<br>Davis Building - 4th Floor<br>Davis Building - 4th Floor<br>Dev National Life Drive<br>Montpelier, VT 05620-3521<br>Contacts<br>For questions regarding the form : Contact Lucy<br>Couture<br>Email : LucyCouture@vermont.gov<br>Phone : 802-885-4899<br>For questions regarding the ANR Online system :<br>Contact ANROnline Services@vermont.gov<br>Phone : 802-272-4529 |
| Begin Form Entry                                                                                                    | ADDITIONAL LINKS                                                                                                    |

4. Fill out the Water System Information section with the Report Year and the month being reported. Select the month that the report represents, not the current month. Reports are due on the 10<sup>th</sup> following the month of the report, so in early April the report being submitted would be for March. Then add any notes to share about the report if there are any.

| VER              | MONT                             | Agency of<br>Natural Re           | Natural Resources &<br>sources Board (Act 250)                 | 3 - E           |                 |                         | Ĩ         | 1 der            | an official | VERMONT gove       | mment website |
|------------------|----------------------------------|-----------------------------------|----------------------------------------------------------------|-----------------|-----------------|-------------------------|-----------|------------------|-------------|--------------------|---------------|
| VTAN             | R Home                           |                                   |                                                                | Home 🕏          | Finder P        | Dashboard 🜇             | Forms D   | My Submissions 🖙 | Help 🖒      | Bridget Phillips 2 | Sign Out O    |
| Mont<br>ID VT995 | hly Operat                       | ions Report f<br>Submission HPS-M | or Groundwater Systems and Systems Revision 1 Form Version 1.8 | tems Purc       | hasing Wat      | er (New Ver             | sion with | Spreadshee       | ¢           | Last saved a few   | seconds ago   |
| •                | Water Syster<br>Information      | n                                 | Water System Informatio                                        | 'n              |                 |                         |           |                  |             | CLEAR SECTION      | נ ו           |
| 0                | Daily Data De<br>Table<br>Review | tail 1                            | Water System ID<br>VT9999999                                   |                 |                 |                         |           |                  |             |                    |               |
| 0                | Certify & Sub                    | mit                               | Name of Water System<br>TEST WATER SYSTEM                      |                 |                 |                         |           |                  |             |                    |               |
|                  |                                  |                                   | 2023                                                           |                 |                 |                         |           |                  |             |                    |               |
|                  |                                  |                                   | Month Being Reported (the month the                            | e report repres | ents, not the c | urrent month)<br>CANCEI | 0         |                  |             |                    |               |
|                  |                                  |                                   | January<br>February                                            |                 |                 |                         | Î         |                  |             |                    |               |
|                  |                                  |                                   | March                                                          |                 |                 |                         |           |                  |             |                    |               |
|                  |                                  |                                   | April                                                          |                 |                 |                         |           |                  |             |                    |               |
|                  |                                  |                                   | May                                                            |                 |                 |                         | -         |                  |             |                    |               |
|                  |                                  |                                   | Meter Readings and Usage                                       |                 |                 |                         |           |                  |             |                    |               |

5. Water System Information section continued- Meter Readings and Usage.

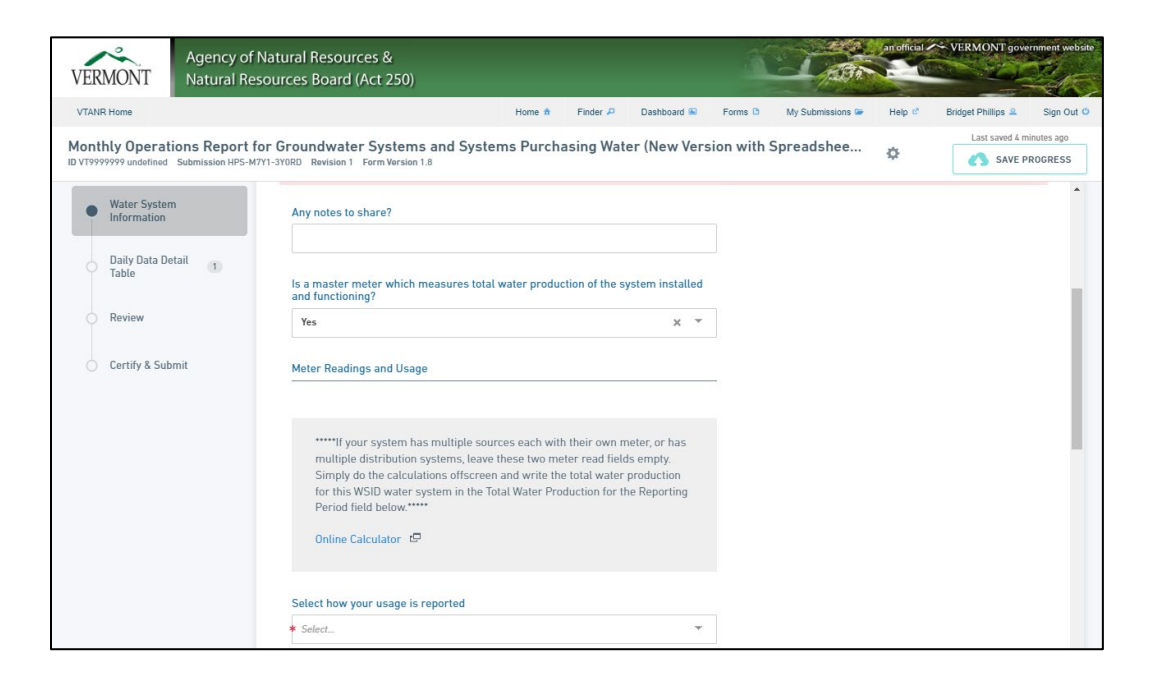

6. If the master meter is not functioning correctly, provide an explanation.

| explain: |
|----------|
|          |
|          |
|          |
|          |
|          |

7. Enter the meter reading and usage information. If you have only one meter, fill in the start and end meter reading for the month in question. If you have multiple sources with separate meters, do not fill in the start and end meter reading boxes/fields. Instead, add up the water usage from the water meters by doing a subtraction among each meter's start and end reading using a calculator. Add up the results for each meter to get the total water production for the entire water system. Here is an <u>online calculator</u> for your use. Report the total water

production for the entire water system in the *Total Water Production for the Reporting Period* field.

Note: Report all values in the same measurement. For instance, if the meter records usage in gallons, report the start and end meter readings, and the total, in gallons.

| VERMONT                                                                     | Agency of Natural Resources &<br>Natural Resources Board (Act 250)                                                                                                    | an official   | VERMONT government website    |
|-----------------------------------------------------------------------------|----------------------------------------------------------------------------------------------------|---------------|-------------------------------|
| VTANR Home                                                                  | Home 🏦 Finder 🖉 Dashboard 🖷 Forms 🗅 My Submission                                                                                                    | is 🍘 🛛 Help 🖉 | Bridget Phillips 🙎 Sign Out 🖒 |
| Monthly Operat                                                              | ions Papart for Groundwater Systems and Systems Purchasing Water (New Version )                                                                                                    |               | Last saved 31 minutes ago     |
| ID VT9999999 March Su                                                       | bmission HPS-M7Y1-3YORD Revision 1 Form Version 1.8                                                                                                    | ¢ Ø           | SAVE PROGRESS                 |
|                                                                             | Meter Readings and Usage                                                                                                    |               | ŕ                             |
| Information     Daily Data Detail     Table     Review     Certify & Submit | <ul> <li>*****If your system has multiple sources each with their own meter, or has multiple distribution systems, leave these two meter read fields empty. Simply do the calculations offscreen and write the total water production for this WSID water system in the Total Water Production for the Reporting Period field below.****</li> <li>Online Calculator P</li> <li>Select how your usage is reported</li> </ul> |               |                               |
|                                                                             | Gallons × *                                                                                                    |               |                               |
|                                                                             | Meter reading on last day of previous month                                                                                                    |               |                               |
|                                                                             | 9000                                                                                                    |               |                               |
|                                                                             | Meter reading on last day of reporting month                                                                                                    |               |                               |
|                                                                             | 9562                                                                                                    |               |                               |
|                                                                             | Total Water Production for the Reporting Period                                                                                                    |               |                               |

8. The form will show you the previous figure from the most recent month reported (giving you a quick clue (# of digits) that your calculations are mostly in line with the previous month's # of digits) and will then ask a question about continuous monitoring for free chlorine residuals.

| Certify & Submit | Displayed below is your usage (in gallons) for the most<br>which you submitted a report. This is provided for infor<br>only.      | recent period for<br>mational purposes          |  |
|------------------|----------------------------------------------------------------------------------------------------|-------------------------------------------------|--|
|                  | Prior Report Total Water Production 424                                                                                           |                                                 |  |
|                  | Continuous Monitoring of Free Chlorine Residuals                                                                                  |                                                 |  |
|                  | For systems with a population greater than 3300, continuou chlorine residuals is required. Those systems should also requestions: | s monitoring for free<br>spond to the following |  |
|                  | Did continuous monitoring fail at any time this month?                                                                            |                                                 |  |
|                  | No                                                                                                    | × *                                             |  |

9. If the continuous monitoring failed during the month being reported, select Yes and then answer the follow up questions.

| Water System     Information | Prior Report Total Water Production 424                                                                                                    |
|------------------------------|----------------------------------------------------------------------------------------------------|
| 🛞 Daily Data Detail 🔒        | Continuous Monitoring of Free Chlorine Residuals                                                                                                    |
| C Review                     | For systems with a population greater than 3300, continuous monitoring for free<br>chlorine residuals is required. Those systems should also respond to the following<br>questions: |
| Certify & Submit             | Did continuous monitoring fail at any time this month?                                                                                                    |
|                              | Yes X -                                                                                                    |
|                              | When continuous monitoring failed, were samples collected every 4 hours until<br>monitoring equipment was restored?<br>Select Grab samples collected?                               |
|                              | Date of Equipment Failure  *  Enter the date the continuous monitoring equipment failed.                                                                                            |
|                              | Time of Equipment Failure <ul> <li>AM PM             </li> <li>Click the AM/PM box to change.</li> </ul>                                                                            |
|                              | Date of Return to Service                                                                                                    |
|                              | Time of Return to Service                                                                                                    |

10. Add documentation of multiple meter readings or other information in the attachments section below. Note: this attachment section is not for the data that is required for systems with treatment to report. That table, called the Daily Data Detail Table, will be filled out on the next page.

| 👝 Daily Data Detail 💦 👝 | Miscellaneous Attachments                                                                                                    |                                                           |  |
|-------------------------|----------------------------------------------------------------------------------------------------|-----------------------------------------------------------|--|
| Table 1                 | Attach documentation of multiple meter readings or other necessary information<br>below.                                                                                                    |                                                           |  |
| Doviow                  | Please be aware that files exceeding 100 MB in size are not allowed                                                                                                    |                                                           |  |
| U Renew                 |                                                                                                    |                                                           |  |
|                         | Drop files here to upload                                                                                                    |                                                           |  |
| Certify & Submit        | Q                                                                                                    |                                                           |  |
| 0                       |                                                                                                    |                                                           |  |
|                         | UR                                                                                                    |                                                           |  |
|                         | CHOOSE FU F                                                                                                    |                                                           |  |
|                         |                                                                                                    |                                                           |  |
|                         |                                                                                                    |                                                           |  |
|                         | Commont                                                                                                    |                                                           |  |
|                         | Comment                                                                                                    |                                                           |  |
|                         |                                                                                                    |                                                           |  |
|                         |                                                                                                    |                                                           |  |
|                         |                                                                                                    |                                                           |  |
|                         |                                                                                                    |                                                           |  |
|                         | Active Facilities For Reference When Adding Daily Data                                                                                                    |                                                           |  |
|                         | Active Facilities For Reference When Adding Daily Data<br>FACILITY NAME                                                                                                    | FACILITY ID                                               |  |
|                         | Active Facilities For Reference When Adding Daily Data FACILITY NAME TREATMENT PANT 2                                                                                                    | FACILITY ID<br>TP002                                      |  |
|                         | Active Facilities For Reference When Adding Daily Data<br>FACILITY NAME<br>TREATMENT PANT 2<br>DISTRIBUTION SYSTEM                                                                                                    | FACILITY ID<br>TP002<br>DS001                             |  |
|                         | Active Facilities For Reference When Adding Daily Data<br>FACILITY NAME<br>TREATMENT PANT 2<br>DISTRIBUTION SYSTEM<br>TEST TREATMENT PLANT                                                                                         | FACILITY ID<br>TP002<br>DS001<br>TP001                    |  |
|                         | Active Facilities For Reference When Adding Daily Data<br>FACILITY NAME<br>TREATMENT PANT 2<br>DISTRIBUTION SYSTEM<br>TEST TREATMENT PLANT<br>WELL 1 - TEST                                                                        | FACILITY ID<br>TP002<br>D5001<br>TP001<br>WL001           |  |
|                         | Active Facilities For Reference When Adding Daily Data<br>FACILITY NAME<br>TREATMENT PANT 2<br>DISTRIBUTION SYSTEM<br>TEST TREATMENT PLANT<br>WELL 1 - TEST<br>MAIN HOUSE PUMP STATION                                             | FACILITY ID<br>TP002<br>DS001<br>TP001<br>WL0001<br>PF001 |  |
|                         | Active Facilities For Reference When Adding Daily Data<br>FACILITY NAME<br>TREATMENT PANT 2<br>DISTRIBUTION SYSTEM<br>TEST TREATMENT PLANT<br>WELL 1-TEST<br>MAIN HOUSE PUMP STATION                                               | FACILITY ID<br>TP002<br>DS001<br>TP001<br>WL001<br>PF001  |  |
|                         | Active Facilities For Reference When Adding Daily Data FACILITY NAME TREATMENT PANT 2 DISTRIBUTION SYSTEM TEST TREATMENT PLANT WELL 1 - TEST MAIN HOUSE PUMP STATION Are you submitting a daily detail table?                      | FACILITY ID<br>TP002<br>DS001<br>TP001<br>WL001<br>PF001  |  |
|                         | Active Facilities For Reference When Adding Daily Data<br>FACILITY NAME<br>TREATMENT PANT 2<br>DISTRIBUTION SYSTEM<br>TEST TREATMENT PLANT<br>WELL 1 - TEST<br>MAIN HOUSE PUMP STATION<br>Are you submitting a daily detail table? | FACILITY ID<br>TP002<br>D5001<br>TP001<br>WL001<br>PF001  |  |
|                         | Active Facilities For Reference When Adding Daily Data FACILITY NAME TREATMENT PANT 2 DISTRIBUTION SYSTEM TEST TREATMENT PLANT WELL 1-TEST MAIN HOUSE PUMP STATION Are you submitting a daily detail table? Yes x *                | FACILITY ID<br>TP002<br>D5001<br>TP001<br>WL001<br>PF001  |  |
|                         | Active Facilities For Reference When Adding Daily Data FACILITY NAME TREATMENT PANT 2 DISTRIBUTION SYSTEM TEST TREATMENT PLANT WELL 1- TEST MAIN HOUSE PUMP STATION Are you submitting a daily detail table? Yes x *               | FACILITY ID<br>TP002<br>DS001<br>TP001<br>WL001<br>PF001  |  |
|                         | Active Facilities For Reference When Adding Daily Data FACILITY NAME TREATMENT PANT 2 DISTRIBUTION SYSTEM TEST TREATMENT PLANT WELL 1 - TEST MAIN HOUSE PUMP STATION Are you submitting a daily detail table? Yes x *              | FACILITY ID<br>TP002<br>D5001<br>TP001<br>WL001<br>PF001  |  |
|                         | Active Facilities For Reference When Adding Daily Data FACILITY NAME TREATMENT PANT 2 DISTRIBUTION SYSTEM TEST TREATMENT PLANT WELL 1-TEST MAIN HOUSE PUMP STATION Are you submitting a daily detail table? Yes X *                | FACILITY ID<br>TP002<br>D5001<br>TP001<br>WL001<br>PF001  |  |
|                         | Active Facilities For Reference When Adding Daily Data FACILITY NAME TREATMENT PANT 2 DISTRIBUTION SYSTEM TEST TREATMENT PLANT WELL 1- TEST MAIN HOUSE PUMP STATION Are you submitting a daily detail table? Yes x *               | FACILITY ID<br>TP002<br>DS001<br>TP001<br>WL001<br>PF001  |  |
|                         | Active Facilities For Reference When Adding Daily Data FACILITY NAME TREATMENT PANT 2 DISTRIBUTION SYSTEM TEST TREATMENT PLANT WELL 1 - TEST MAIN HOUSE PUMP STATION Are you submitting a daily detail table? Yes x *              | FACILITY ID<br>TP002<br>D5001<br>TP001<br>WL001<br>PF001  |  |

11. Answer the question regarding if you are submitting a daily detail table. If you disinfect, fluoridate, or otherwise treat your water on any day of the month, or if your operating permit requires that you report daily values or flow (or other data like pH, chlorine residuals), you must select yes and complete the Daily Data Detail Table on the next page.

| VERMONT        | Agency of Natural Resource<br>Natural Resources Board (                | ces &<br>Act 250)                                                                                                    |                                                                                                    |                    | 1 Ann                 | an official                            |
|----------------|------------------------------------------------------------------------|----------------------------------------------------------------------------------------------------|----------------------------------------------------------------------------------------------------|--------------------|-----------------------|----------------------------------------|
| VTANR Home     |                                                                        |                                                                                                    | Home 🏦 🛛 Finder 🔎 🛛                                                                                                    | Dashboard 🛋 🛛 Form | ns 🐧 My Submissions 🍃 | Help 🗗 Bridget Phillips 🚊 Sign Out 🙂   |
| Monthly Operat | tions Report for Groundwate<br>ubmission HPS-TMJ1-6E41A Revision 1 For | r Systems and Systems Purchasing Water<br>m Version 1.9                                                                                                    | er (New Version with S                                                                                                    | opreadsheet Up     | oload) 🕐 🌣            | Last saved 2 minutes ago SAVE PROGRESS |
| 9              | Water System<br>Information                                            | 1 Daily Data Detail Table                                                                                                    |                                                                                                    |                    | CLEA                  |                                        |
| •              | Daily Data Detail<br>Table                                             | Current Month's Daily Data Table                                                                                                    |                                                                                                    |                    |                       |                                        |
| 0              | Review<br>Certify & Submit                                             | Step 1. Identify the Facility<br>Step 2. Identify if the Facility utilized chlorine disi<br>Step 3. Upload your report with the daily data<br>- Click "Download" to download the Excel spreads<br>- Save the template to a safe place on your comp<br>- Enter your data into the template. This can be ty<br>spreadsheet.<br>- Click "Upload." Click "Choose File" and navigate<br>and click "Upload."<br>- If you have another Facility to submit data for, c<br>Table." If you don't have another report to submit, | nfection or other treatment<br>sheet template<br>uter<br>/ped or copy/pasted from ano<br>to your file location. Select the<br>lick "Add New Daily Data Detai<br>click "Review." | ther<br>file<br>il |                       |                                        |
|                |                                                                        | Facility                                                                                                    |                                                                                                    | 0                  |                       |                                        |
|                |                                                                        | Did the facility utilize chlorine disinfection at any period?                                                                                                    | r point during this reporting                                                                                                    |                    |                       |                                        |
|                |                                                                        | Yes                                                                                                    | ×                                                                                                    | -                  |                       |                                        |
|                |                                                                        | Daily Data Table                                                                                                    | Next Error D Unload                                                                                                    | + Download         | 🛨 Add 📖 Delete        | Fullscreen                             |
|                |                                                                        |                                                                                                    |                                                                                                    | C                  | T                     |                                        |
|                |                                                                        | Row Day of Month Daily                                                                                                    | Meter Reading Entry                                                                                                    | Point Free Chlor   | Fluoride (mg/L)       | pH Av                                  |
|                |                                                                        | 1 1                                                                                                    |                                                                                                    |                    |                       |                                        |

12. You will be downloading as many blank tables as you will need. You will need a table for each source, well, distribution, etc. for which you are required to provide data. Identify each source in the facility dropdown menu (one at a time). Click the "Download" button to download the excel template. Save it to your desktop/computer. You can copy data from another spreadsheet into this template, but the template we provide is what must be uploaded back into the MOR. Once you have copied (or input) your data into the template, save the file to your desktop/computer and click the "Upload" button.

| VERMONT        | Agency of Natural Resources Board (              | ces &<br>(Act 250)                                                             |                                                                                                    |                                 |                                                                        |                                  |                          | A           | T              | an official | VERMONT 90         | vernment we |
|----------------|--------------------------------------------------|--------------------------------------------------------------------------------|----------------------------------------------------------------------------------------------------|---------------------------------|------------------------------------------------------------------------|----------------------------------|--------------------------|-------------|----------------|-------------|--------------------|-------------|
| VTANR Home     |                                                  |                                                                                |                                                                                                    |                                 | Home 🏦                                                                 | Finder 🔎                         | Dashboard 📧              | Forms D     | My Submissions | telp d      | Bridget Phillips 🚊 | Sign O      |
| Monthly Operat | tions Report for Groundwate                      | r Systems an<br>rm Version 1.9                                                 | nd Systems Purcha                                                                                        | ising                           | Water (New Ve                                                          | rsion with                       | Spreads                  | heet Upload | ) 🕐 🌣          |             | Last saved a       | minute ago  |
| •              | Water System<br>Information<br>Daily Data Detail | spreadshee<br>- Click "Uplo<br>and click "U<br>- If you have<br>Table." If you | t.<br>wad." Click "Choose File" ar<br>pload."<br>• another Facility to subm<br>a don't have another repo | nd navi<br>iit data<br>rt to su | igate to your file loc<br>for, click "Add New<br>Jbmit, click "Review. | ation. Select t<br>Daily Data De | he file<br>tail          |             |                |             |                    |             |
| ø              | Review                                           | Facility                                                                       |                                                                                                    |                                 |                                                                        |                                  |                          |             |                |             |                    |             |
| 0              | Certify & Submit                                 | WL001 - W                                                                      | ELL 1 - TEST                                                                                             |                                 |                                                                        |                                  | х т                      |             |                |             |                    |             |
|                |                                                  | Did the faci<br>period?                                                        | ity utilize chlorine disinfe                                                                             | ection                          | at any point during                                                    | his reporting                    |                          |             |                |             | 11                 |             |
|                |                                                  | Yes                                                                            |                                                                                                    |                                 |                                                                        |                                  | ××                       |             |                |             |                    |             |
|                |                                                  | Daily Data 1                                                                   | able                                                                                                    |                                 |                                                                        |                                  |                          |             |                | 0           |                    |             |
|                |                                                  |                                                                                |                                                                                                    |                                 | > Next Error                                                           | D Upload                         | e Down                   | nload + Add | - Delete       | Fullscreen  |                    |             |
|                |                                                  | Row                                                                            | Day of Month                                                                                             |                                 | Daily Meter Reading                                                    | Ent                              | Download XLS<br>Template | 5 FI        | luoride (mg/L) | pH Av       |                    |             |
|                |                                                  | 1                                                                              | 1                                                                                                    |                                 | 21885775                                                               | 1.2                              |                          |             |                | *           |                    |             |
|                |                                                  | 2                                                                              | 2                                                                                                    |                                 | 21894574                                                               | 1.2                              |                          |             |                |             |                    |             |
|                |                                                  | 3                                                                              | 3                                                                                                    |                                 | 21903703                                                               | 1.2                              |                          |             |                |             |                    |             |
|                |                                                  | 4                                                                              | 4                                                                                                    | 8                               | 21918296                                                               | 0.8                              |                          |             |                |             |                    |             |
|                |                                                  | 5                                                                              | 5                                                                                                    |                                 | 21929522                                                               | 0.8                              |                          |             |                |             |                    |             |
|                |                                                  | 6                                                                              | 6                                                                                                    | 8                               | 21946268                                                               | 0.8                              |                          | _           |                |             |                    |             |
|                |                                                  |                                                                                |                                                                                                    |                                 |                                                                        |                                  |                          |             |                | ,           | -                  |             |
| MonthlyOpera   |                                                  |                                                                                |                                                                                                    |                                 |                                                                        |                                  |                          |             |                |             | SI                 | now all     |

13. If there are multiple facilities to submit data for, click the "Add New Daily Data Detail Table". If you do not have another report to submit, click "Review".

| 1999999 March Submission HPS-TMTV-BP88N Revision        | dwater Systems and Systems Purchasing Water (New Version with Spreadsheet Upload) 🕐 🧔 🗚                                                                                               |
|---------------------------------------------------------|----------------------------------------------------------------------------------------------------|
| Water System Information Daily Data Detail Table Review | Facility WL001 - WELL 1 - TEST × * Did the facility utilize chlorine disinfection at any point during this reporting                                                                  |
| Certify & Submit                                        | Yes     x       Daily Data Table       > MextError       Upload       & Download       + Add                                                                                          |
|                                                         | Row         Day of Month         Daily Meter Reading         Entry Point Free Chlor         Fluoride (mgA)         pH Av           1         1         21055775         1.2         - |
|                                                         | 2 2 a 21999/4 1.2<br>3 3 a 2193703 1.2<br>4 4 27191924 0.8                                                                                                    |
|                                                         | 5 5 21929522 0.8<br>6 6 21946269 0.8                                                                                                    |
|                                                         |                                                                                                    |

14. Review what has been entered in the form and ensure all information is accurate before scrolling down to the "Certify and Submit" button.

| ONT                     | Agency of Natura<br>Natural Resource               | l Resources &<br>s Board (Act 250)                                                                                                    |                       |                      |                    |                |               | 10           | Contra -     | an official | VERMONT governme     |
|-------------------------|----------------------------------------------------|----------------------------------------------------------------------------------------------------|-----------------------|----------------------|--------------------|----------------|---------------|--------------|--------------|-------------|----------------------|
| ome                     |                                                    |                                                                                                    |                       |                      | Home 🏦             | Finder 🔑 Dasi  | hboard 🕒 🛛 Fo | orms () My S | ubmissions 🍃 | Help 🖒      | Bridget Phillips 🛕 S |
| y Operat<br>99 March Si | tions Report for Gro<br>ubmission HPS-TMJ1-6E41A R | undwater Systems<br>evision 1 Form Version 1.9                                                                                                    | and Systems P         | urchasing Wa         | ter (New Ve        | rsion with Spi | readsheet     | Upload)      | ¢            |             | Last saved a minute  |
| 0                       | Water System<br>Information                        | PREVIOUS SECTION<br>Daily Data Detail Table                                                                                                    |                       |                      |                    |                |               |              |              | Â           |                      |
| 0                       | Daily Data Detail 🕕<br>Table                       | Review                                                                                                    |                       |                      |                    |                |               |              |              |             |                      |
| ٠                       | Review                                             |                                                                                                    |                       |                      |                    |                |               |              |              |             |                      |
| 0                       | Certify & Submit                                   | This step allows you to review the form to confirm the form is populated completely and accurately, prior to certification and submission.<br>Please note: Any work you perform filling out a form will not be accessible by ANR/NRB (Act 250) staff or the public until you actually<br>submit the form in the 'Certify & Submit' step. At the time of submission, it will be transmitted to ANR/NRB (Act 250) and it will become<br>part of the public record, accessible per the Vermont Public Records Act. |                       |                      |                    |                |               |              |              | e           |                      |
|                         |                                                    | WATER SYS                                                                                                    | STEM INFORMATIO       | N                    |                    |                |               |              |              |             |                      |
|                         |                                                    | Water System<br>VT9999999                                                                                                    | m ID                  |                      |                    |                |               |              |              |             |                      |
|                         |                                                    | Name of Wat<br>TEST WATER                                                                                                    | ter System<br>SYSTEM  |                      |                    |                |               |              |              |             |                      |
|                         |                                                    | Report Year<br>2023                                                                                                    |                       |                      |                    |                |               |              |              |             |                      |
|                         |                                                    | Month Being<br>March                                                                                                    | Reported (the month t | he report represent: | s, not the current | month)         |               |              |              |             |                      |
|                         |                                                    | Any notes to share?<br>None Specified                                                                                                    |                       |                      |                    |                |               |              |              |             |                      |
|                         |                                                    | is a master r<br>functioning?<br>Yes                                                                                                    | neter which measures  | total water producti | on of the system   | installed and  |               |              |              |             |                      |
| 1                       |                                                    | Meter Readin                                                                                                    | ngs and Usage         |                      |                    |                | -6            |              |              |             |                      |
|                         |                                                    | 1                                                                                                    | 1                     | /19                  | 15/05              |                |               |              |              |             |                      |
|                         |                                                    | 4                                                                                                    | 4                     | 219                  | 18296              | 0.8            |               |              |              |             |                      |
|                         |                                                    | 5                                                                                                    | 5                     | 219                  | 29522              | 0.8            |               |              |              |             |                      |
|                         |                                                    | 6                                                                                                    | 6                     | 2194                 | 46268              | 0.8            |               |              |              |             | -                    |
|                         |                                                    | •                                                                                                    |                       | _                    |                    |                |               |              |              | )           | •                    |
|                         |                                                    |                                                                                                    |                       |                      |                    |                |               |              |              |             |                      |
|                         |                                                    | NEXT SECTION<br>Certify & S                                                                                                    | )N<br>Submit          |                      |                    | Ŧ              | Print Revi    | ew           |              |             |                      |

15. After the form has been reviewed, click the Certify & Submit button which will bring you to the final page of the form. The form may be submitted by the Subscriber(s) that has been previously designated. Please see the beginning of this guide for information on the different roles involved in the MOR submission process.

| VERMONT     | Agency of Natural<br>Natural Resources                   | Resources &<br>Board (Act 250)          |                          |                          | 1000               | MILLIN VERMONT                      |
|-------------|----------------------------------------------------------|-----------------------------------------|--------------------------|--------------------------|--------------------|-------------------------------------|
| VTANR Home  |                                                          |                                         | Home 🛔 Finde             | r 👂 Dashboard 😰 Forms D  | My Submissions 🐲 🕨 | telp c <sup>a</sup> Bridget Philips |
| Monthly Ope | Submission HPS-TMTV-BP88N Rev                            | ndwater Systems and Systems Purch       | asing Water (New Version | n with Spreadsheet Uploa | d) 🕐 🔅             | Last sar                            |
|             | Water System                                             | PREVIOUS SECTION<br>Review              |                          |                          |                    |                                     |
|             | <ul> <li>Daily Data Detail (1)</li> <li>Table</li> </ul> | Certify & Submit                        |                          |                          |                    |                                     |
|             | <ul> <li>Review</li> </ul>                               |                                         |                          |                          |                    |                                     |
|             | Certify & Submit                                         | This step allows you to submit the form | to VTANR.                |                          |                    |                                     |
|             |                                                          |                                         |                          |                          |                    |                                     |
|             |                                                          |                                         |                          |                          |                    |                                     |

16. A message will appear notifying you that the submission is complete. A confirmation email indicating that the submission was submitted will be sent to the email used to register for ANR Online. (Please note: Receiving a confirmation email means the MOR was *submitted*. It does not mean the MOR was *accepted*). After some time (minutes/hours), do check the status column of your "My Submissions" tab to see the status of each of your submissions. A status of "Deemed Complete" = the submission was accepted (success!) by ANR Online. A status of "Action Required" = the submission did not go through due to some error and requires that you Revise it and Resubmit it. A status of "Draft" = the form was *started*, but not *submitted*. Perhaps you will utilize this Draft feature if you are the completer of the form and someone else is the signer/submitter.

| VERMONT       | Agency of Nat<br>Natural Resou              | Submission Complete                                                                             |                                     | Print Confirmation | an official - | VERMONT gov    | ernmen    |
|---------------|---------------------------------------------|-------------------------------------------------------------------------------------------------|-------------------------------------|--------------------|---------------|----------------|-----------|
| Monthly Opera | tions Report for<br>Submission HPS-TMTV-BP8 | Monthly Operations Report for Groundwater Sys                                                   | tems and Systems Purchasing V       | Vater (New         |               | Last saved 7 n | ninutes a |
|               | Water System<br>Information                 | Version with Spreadsheet Upload)<br>ID VT9999999 March Submission HPS-TMTV-BP88N Revision 1 For | m Version 1.9                       |                    |               |                |           |
|               | Daily Data Detail<br>Table                  | Your submission has been received. It is recommended to print and                               | retain a copy of this confirmation. |                    |               |                |           |
| •             | Review                                      | View Submission                                                                                 | Return to Home                      |                    |               |                |           |
|               |                                             |                                                                                                 |                                     |                    |               |                |           |
|               |                                             |                                                                                                 |                                     |                    |               |                |           |
|               |                                             |                                                                                                 |                                     |                    |               |                |           |
|               |                                             |                                                                                                 |                                     |                    |               |                |           |
|               |                                             |                                                                                                 |                                     |                    |               |                |           |
|               |                                             |                                                                                                 |                                     |                    |               |                |           |
|               |                                             | FINALIZE SUBMISSION<br>Submit Form                                                              | FINISH LATER<br>Save and E          | xit                |               |                |           |